# 税証明等オンライン申請 マニュアル

#### 【本人確認書類の添付で申請する場合】

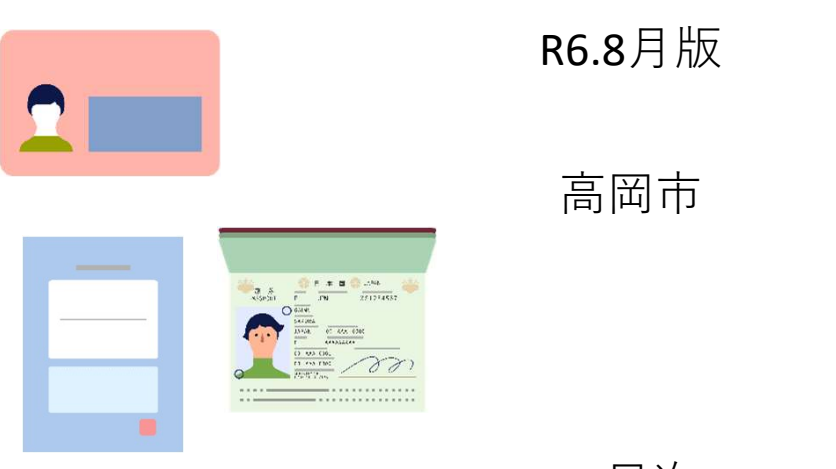

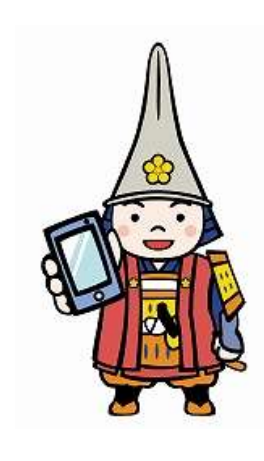

ページ

目次

申請者の手続きの流れ

|   |      |     |   | • |   |     |   |   |   |   |   |   |   |   |   |   |   |   |   |   | •    |
|---|------|-----|---|---|---|-----|---|---|---|---|---|---|---|---|---|---|---|---|---|---|------|
| 0 | 申請にあ | た   | つ | て | の | 注   | 意 | 事 | 項 | • | • | • | • | • | • | • | • | • | • | • | • 2  |
| 1 | 事前準備 | •   | • | • | • | •   | • | • | • | • | • | • | • | • | • | • | • | • | • | • | • // |
| 2 | 申請・・ | •   | • | • | • | •   | • | • | • | • | • | • | • | • | • | • | • | • | • | • | • 3  |
| 3 | 申請完了 | •   | • | • | • | •   | • | • | • | • | • | • | • | • | • | • | • | • | • | • | • 6  |
| 4 | 手数料納 | 付   | • | • | • | •   | • | • | • | • | • | • | • | • | • | • | • | • | • | • | • // |
| 5 | 証明書発 | 送   | • | • | • | •   | • | • | • | • | • | • | • | • | • | • | • | • | • | • | • 9  |
| 6 | 交付完了 | •   | • | • | • | •   | • | • | • | • | • | • | • | • | • | • | • | • | • | • | • // |
|   | 申請を取 | χIJ | 下 | げ | る | 場   | 合 | • | • | • | • | • | • | • | • | • | • | • | • | • | • 10 |
|   | 申請不受 | 団   | の | 場 | 合 | • ( | 証 | 明 | 書 | を | 発 | 行 | で | き | な | い | 場 | 合 | ) | • | • 11 |
|   | その他の | 場   | 合 | ( | 手 | 数   | 料 | や | 郵 | 便 | 料 | が | 変 | 更 | と | な | る | 場 | 合 | ) | • // |

#### 0 申請にあたっての注意事項

- ◆本申請で交付できる証明書等は、<u>申請者本人分のみ</u>となります。申請者本人以外の 証明書等の交付を希望される場合は、市民税課窓口もしくは郵送請求での対応とな りますので、ご注意ください。
- ◆本申請には、<u>本人確認書類(写し)の添付が必須</u>となります。詳しくは本マニュア ルの4ページまたは下記URLより市HPをご確認ください。

<本人確認書類の詳細(市HP)>

https://www.city.takaoka.toyama.jp/soshiki/shiminka/2/4/3729.html

◆本申請で交付できる証明書及び手数料等は次のとおりです。 なお、証明書は郵送にて送付するため、別途郵送料が発生します。

|         | 証明書                                     | 手数料/通 | 備考               |
|---------|-----------------------------------------|-------|------------------|
|         | 所得証明                                    | 300円  | 所得金額のみ           |
|         | 運税証旧                                    | 300円  | 市・県民税額のみ。非課税の場合は |
| =±∠     | 「「「「」「」「」「」「」「」「」「」「」「」「」「」「」」「」「」」「」」「 | 500[] | 非課税事由のみ          |
| 亩<br>=エ | <b>ה得锂税証阳</b>                           | 300円  | 所得金額、市・県民税額、控除額、 |
| 記       | 7711寸 中本172日エウ」                         | 500[] | 所得控除内訳等          |
| ראי     | 納税証明書                                   | 300円  |                  |
|         | 完納証明書                                   | 300円  |                  |
|         | 軽自動車税(種別割)納税証明                          | 0円※   | 車検用              |
| 匨       | 評価証明                                    | 300円  |                  |
| 定       | 公課証明                                    | 300円  |                  |
| 資       | 価格通知書                                   | 0円※   | 法務局専用            |
| 産       | 資産証明                                    | 300円  |                  |
| 関       | 登載証明                                    | 300円  |                  |
| 係       | 課税台帳の写し(名寄帳)                            | 300円  |                  |

※発行手数料は無料ですが、別途郵送料が発生します。

#### 1 事前準備

・富山県電子申請サービスに利用者登録をします。
 初めて申請される方はトップページ右上の「利用者登録はこちら」から利用者登録を行ってください。

【富山県電子申請サービス】 (<u>https://shinsei.pref.toyama.lg.jp/SdsJuminWeb/JuminLgSelect</u>)

### 2 申請

(1) 富山県電子申請サービスにログインし、該当の手続きを選択・入力します。 ※ここではiPhoneを使用した場合の操作手順を記載しています。

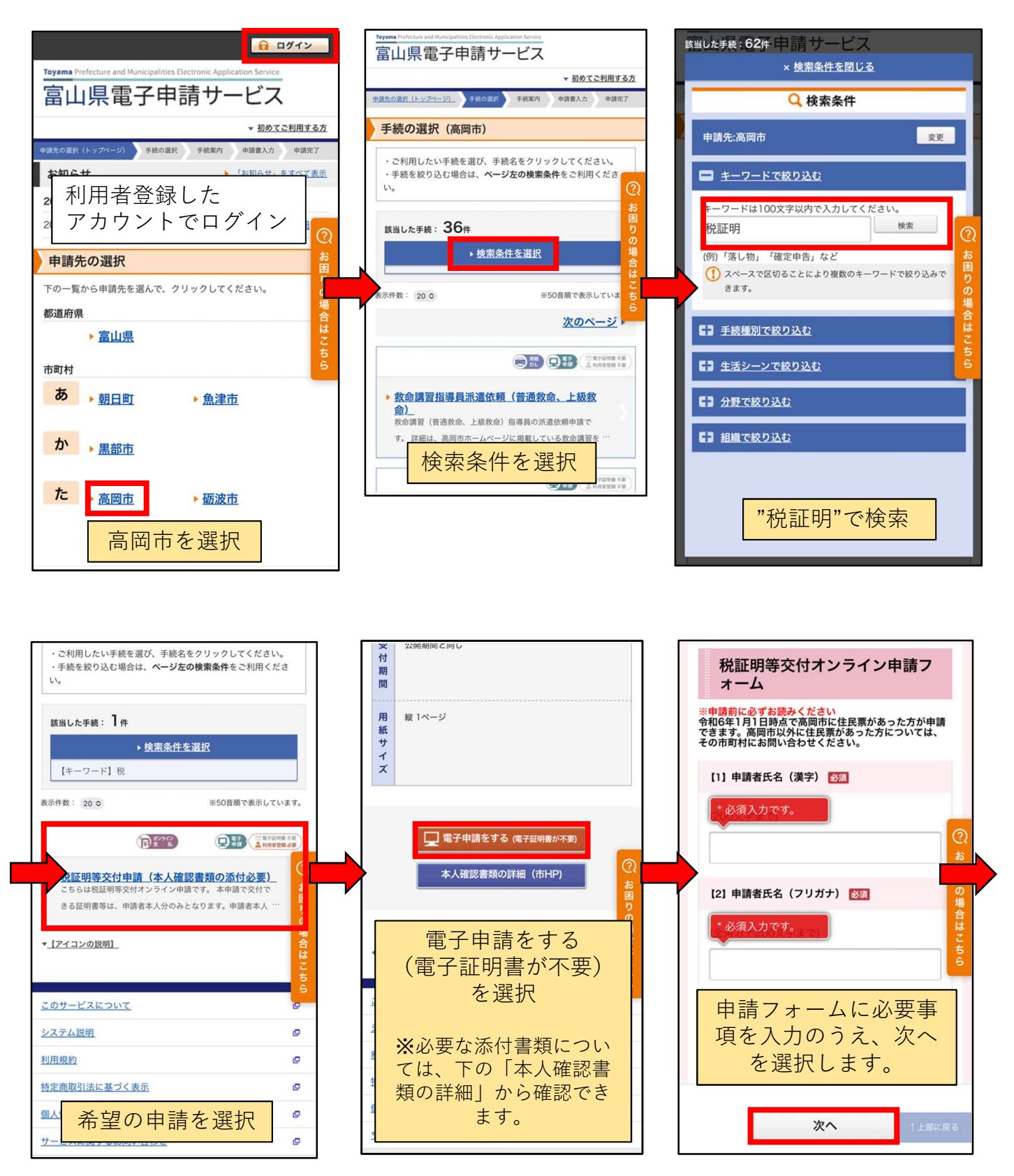

(2)本人確認書類の添付や支払者・受取者情報の入力などを行います。

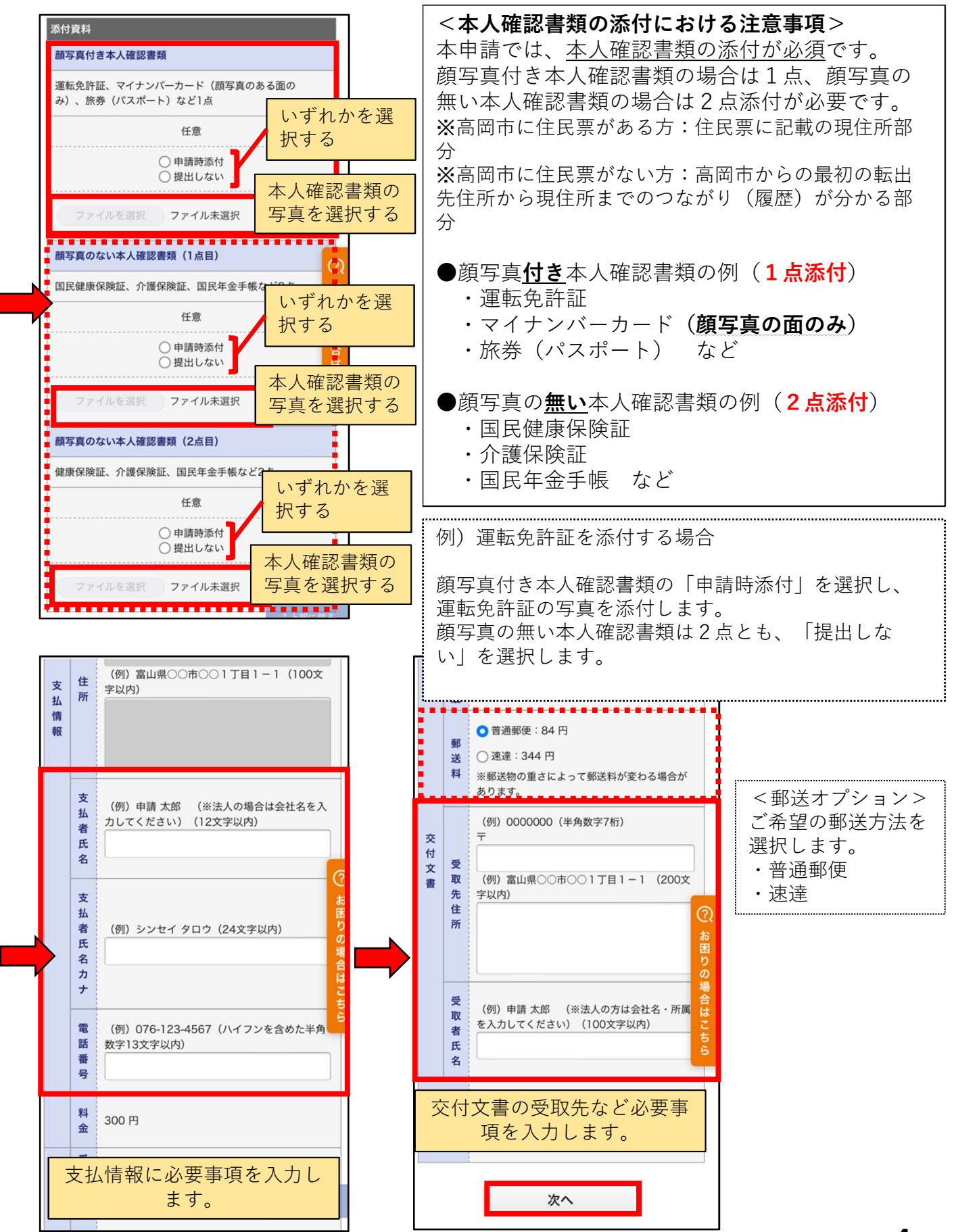

#### (3)申請内容の確認のうえ、送信することで申請は完了です。

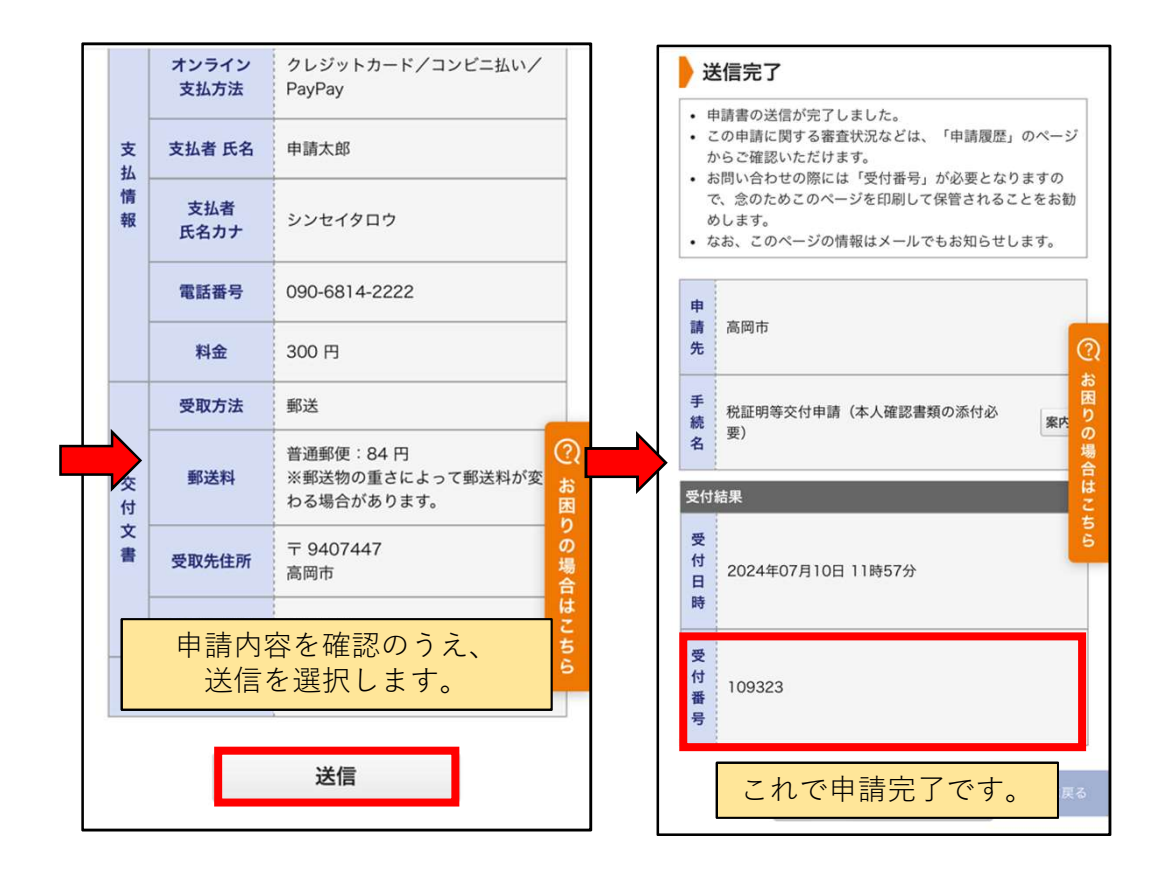

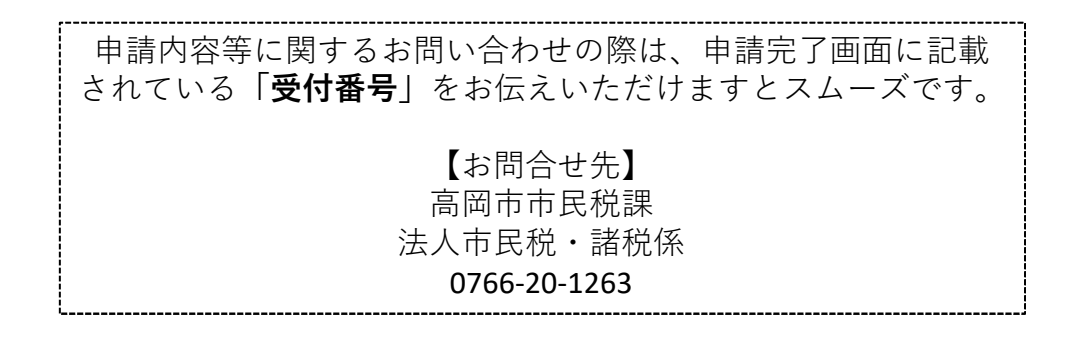

## 3 申請完了

申請完了後、「申請を受付ました」メールが配信されます。

### 4 手数料納付

市民税課で受理後、「手数料納付のお願い」メールが配信されます。(画像はイメージです)

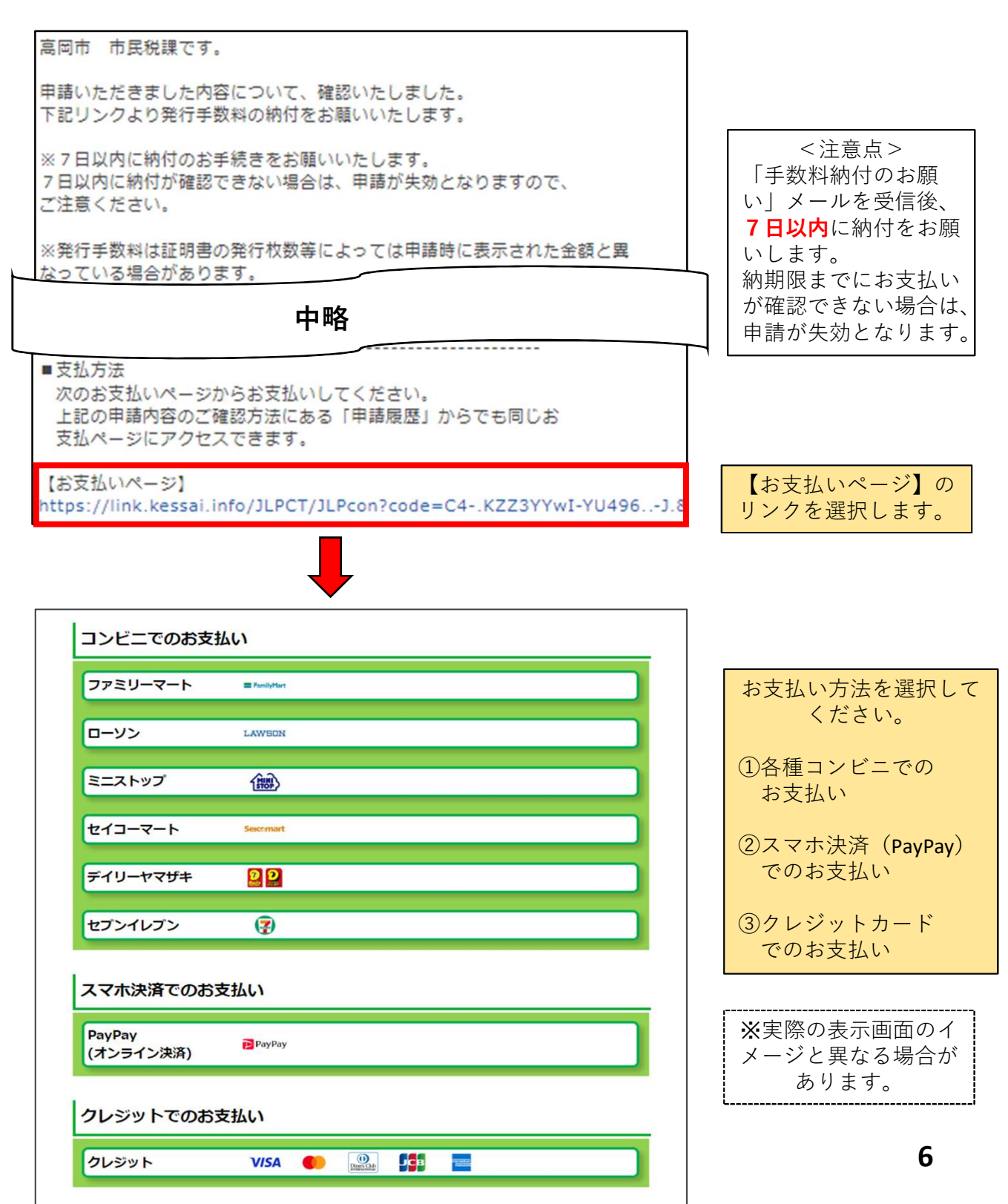

①コンビニでお支払いする場合

ファミリーマート、ローソン、ミニストップ、セイコーマート、デイリーヤマザキ、セブ ンイレブンに対応しています。

マルチコピー機や店内端末(Loppiなど)の操作が必要になる場合があります。 その場合の操作方法などについては、表示される案内画面に従ってください。

| シピーでのお支払い                                                                                                    |                                                                                                    |                                                          |                                   | A * 4                                      | 下決済                                    |               |
|----------------------------------------------------------------------------------------------------|----------------------------------------------------------------------------------------------------|----------------------------------------------------------|-----------------------------------|--------------------------------------------|----------------------------------------|---------------|
| アミリーマート = FamilyHart                                                                                                    |                                                                                                    |                                                          | ■お支払い方法を選択                        | してください。                                    |                                        |               |
|                                                                                                    |                                                                                                    |                                                          |                                   |                                            |                                        |               |
| ニストップ (闘)                                                                                                    |                                                                                                    |                                                          | ● 重要なお知らせ                         | ţ                                          |                                        |               |
| イコーマート Seconart                                                                                                    |                                                                                                    |                                                          | Davi                              | Dav                                        |                                        |               |
| イリーヤマザキ 🛛 🎴                                                                                                    |                                                                                                    |                                                          | Payr                              | Pay                                        |                                        |               |
| ブンイレブン 😨                                                                                                    |                                                                                                    |                                                          |                                   |                                            |                                        |               |
| マホ決済でのお支払い                                                                                                    |                                                                                                    |                                                          |                                   |                                            |                                        |               |
| yPay<br>ひっつイン沖湾)                                                                                                    |                                                                                                    |                                                          |                                   |                                            |                                        |               |
|                                                                                                    |                                                                                                    |                                                          |                                   |                                            |                                        |               |
| レジットでのお支払い                                                                                                    |                                                                                                    |                                                          |                                   |                                            |                                        |               |
| 1 St. 1                                                                                                    |                                                                                                    |                                                          |                                   |                                            |                                        |               |
| ロッPayでのた支払い                                                                                                    |                                                                                                    | PayPayを選択                                                | します。                              |                                            |                                        |               |
| ayPayでのお支払い<br>ご注意                                                                                                    |                                                                                                    | PayPayを選択                                                | します。                              |                                            |                                        |               |
| ayPayでのお支払い<br>ご注意<br>5支払い方法                                                                                                    |                                                                                                    | PayPayを選択                                                | します。                              |                                            |                                        |               |
| ayPayでのお支払い<br>ご注意<br>:支払い方法                                                                                                    |                                                                                                    | PayPayを選択                                                | します。                              |                                            |                                        |               |
| ayPayでのお支払い<br>ご注意<br>「支払い方法<br>1 「PayPayでお支払い                                                                                                    | (NECO) (NECO) ( | PayPayを選択                                                | します。                              |                                            | 山东湾中落                                  |               |
| ayPayでのお支払い<br>ご注意<br>:支払い方法<br>1 「PayPayでお支払い<br>スマートフォンにPay                                                                                                    | ■ ボタンをタップします。<br>■ マブリがインストールされて                                                                                                    | PayPayを選択                                                | します。<br>PayPa<br>PayPay           | ayでお支払<br>アプリに画                            | いを選択後、                                 | 、<br>す。       |
| ayPayでのお支払い<br>ご注意<br>:支払い方法<br>1 「PayPayでお支払い<br>スマートフォンにPay<br>はPayPayアプリから<br>PayPayアプリがイン                                                                                                    | <ul> <li>ボタンをタップします。</li> <li>Payアプリがインストールされて<br/>お支払いできます。<br/>ストールされていない場合はPay</li> </ul>                                                                                                    | PayPayを選択                                                | します。<br>PayPa<br>PayPay<br>PayPay | ayでお支払<br>アプリに画<br>(アプリでの                  | 、いを選択後、<br>面遷移しま<br>の操作は案内             | 、す。           |
| ayPayでのお支払い<br>ご注意<br>:支払い方法<br>1 「PayPayでお支払い<br>スマートフォンにPay<br>はPayPayアプリから<br>PayPayアプリがイン<br>2 サイトからお支払い<br>携帯電話番号・パスワ                                                                             | I ボタンをタップします。 Payアプリがインストールされて<br>お支払いできます。<br>ストールされていない場合はPay<br>きます。 'ードを入力後、「ログイン」ボ                                                                                                    | PayPayを選択<br>Cいる場合<br>yPayのWeb                           | します。<br>PayPa<br>PayPay<br>PayPay | <b>ay</b> でお支払<br>アプリに画<br>(アプリでの<br>従ってく1 | 、いを選択後、<br>面<br>遷移しま<br>の操作は案内<br>ださい。 | 、す。           |
| ayPayでのお支払い<br>ご注意<br>:支払い方法<br>1 「PayPayでお支払い<br>スマートフォンにPay<br>はPayPayアプリがイン<br>2 サイトからお支払い<br>携帯電話番号・パスワ<br>プします。<br>※ワンタイムパスワー                                                                     | 」ボタンをタップします。 Payアプリがインストールされて<br>お支払いできます。<br>ストールされていない場合はPay<br>きます。 'ードを入力後、「ログイン」ボ<br>ド認証を求められることがあり                                                                                                    | PayPayを選択<br>Cいる場合<br>yPayのWeb<br>パタンをタッ<br>ます。          | します。<br>PayPa<br>PayPay<br>PayPay | <b>ay</b> でお支払<br>アプリに画<br>(アプリでの<br>従ってく1 | いを選択後、<br>面遷移しま<br>の操作は案内<br>ださい。      | 、<br>す。<br>すに |
| <ul> <li>ayPayでのお支払い</li> <li>ご注意</li> <li>i支払い方法</li> <li>1 「PayPayでお支払い</li> <li>スマートフォンにPay<br/>はPayPayアプリから<br/>PayPayアプリがイン</li> <li>サイトからお支払い<br/>携帯電話番号・パスリ<br/>プします。<br/>※ワンタイムパスワー</li> </ul> | Payアプリがインストールされて<br>お支払いできます。<br>ストールされていない場合はPay<br>きます。<br>ードを入力後、「ログイン」ボ<br>ド認証を求められることがあり                                                                                                    | PayPayを選択<br>Cいる場合<br>yPayのWeb<br>Sタンをタッ<br>ます。          | します。<br>PayPa<br>PayPay<br>PayPay | <b>ay</b> でお支払<br>アプリに画<br>パアプリでの<br>従ってく1 | いを選択後、<br>面遷移しま<br>の操作は案内<br>ださい。      | 、<br>す。<br>列に |
| ayPayでのお支払い<br>ご注意<br>支払い方法<br>1 「PayPayでお支払い<br>スマートフォンにPay<br>はPayPayアプリから<br>PayPayアプリがイン<br>サイトからお支払い<br>携帯電話番号・パスワ<br>プします。<br>※ワンタイムパスワー<br>3 お支払い内容を確認の                                         | <ul> <li>ボタンをタップします。</li> <li>Payアプリがインストールされて<br/>お支払いできます。</li> <li>ストールされていない場合はPay<br/>きます。</li> <li>ードを入力後、「ログイン」ボ</li> <li>ド認証を求められることがあり</li> <li>ト、「支払う」ボタンをタップ</li> </ul>                                                                                                    | PayPayを選択<br>Cいる場合<br>yPayのWeb<br>パタンをタッ<br>ます。<br>パします。 | します。<br>PayPa<br>PayPay<br>PayPay | <b>ay</b> でお支払<br>アプリに画<br>アプリでの<br>従ってく1  | いを選択後、<br>面遷移しま<br>の操作は案内<br>ださい。      | 、<br>す。<br>列に |

②PayPayでお支払いする場合

#### ②クレジットカードでお支払いする場合

#### VISA、Mastercard、Diners Club、JCB、American Expressに対応しています。

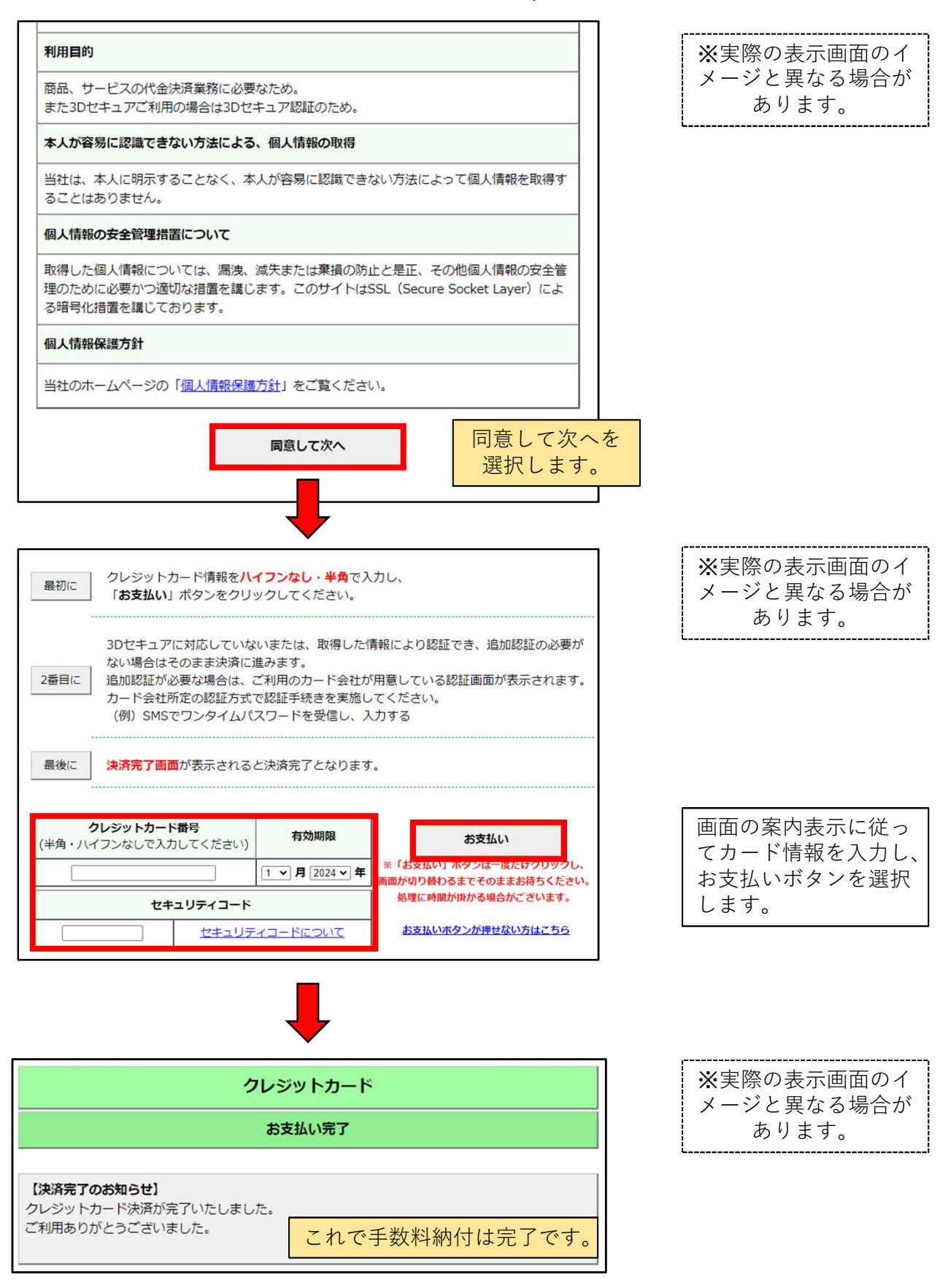

手数料の納付完了後、「手数料納付完了のお知らせ」メールが配信されます。

#### 5 証明書等発送

市民税課で手数料納付を確認し、証明書等の発送準備が完了すると、「証明書発送のお知 らせ」メールが配信されます。

「証明書発送のお知らせ」メールの一例(内容が異なる場合もあります)

高岡市 市民税課です。 本日、申請いただいた証明書を発送いたしましたので、お知らせします。 本申請に関するお問い合わせは、下記よりお願いいたします。 なお、お問い合わせの際には下記の【受付番号】をお伝えください。 【問い合わせ先】 高岡市市民税課 TEL: 0766-20-1263 ...... 【申請先】 高岡市 【手続名】 【テスト】税証明等交付申請(電子署名あり) 【受付日時】2024年07月03日 14時28分 【受付番号】109173 【審査完了日時】2024年07月03日 15時20分 【審査結果】審査が完了いたしました。 ------■文書の交付について【重要】 申請時にご指定いただいた宛先に郵送いたします。

6 交付完了

市民税課で証明書等の発送が完了すると、「交付完了のお知らせ」メールが配信されます。

「交付完了のお知らせ」メールの一例(内容が異なる場合もあります)

| このメールは「富山県電子申請サービス」<br>にご登録いただいたお客様のアドレスにお送りしています。<br>返信メールでお問い合わせいただいても、お答えができませんので<br>あらかじめご了承願います。 |
|----------------------------------------------------------------------------------------------------|
| このたびは富山県電子申請サービスを<br>ご利用いただきありがとうございます。<br>お客様からいただいた申請について、交付が完了いたしましたので<br>次のとおりお知らせいたします。          |
| 【申請先】 高岡市<br>【手続名】 【テスト】税証明等交付申請(電子署名あり)<br>【受付日時】2024年07月03日 14時28分<br>【受付番号】109173                  |
| 【受取方法】郵送<br>【郵送方法】普通郵便                                                                                |

### 申請を取り下げる場合

入力内容に誤りがあった場合や、申請が不要になった場合には、取り下げることができます。 ※手数料納付後は、取り下げできませんのでご注意ください。

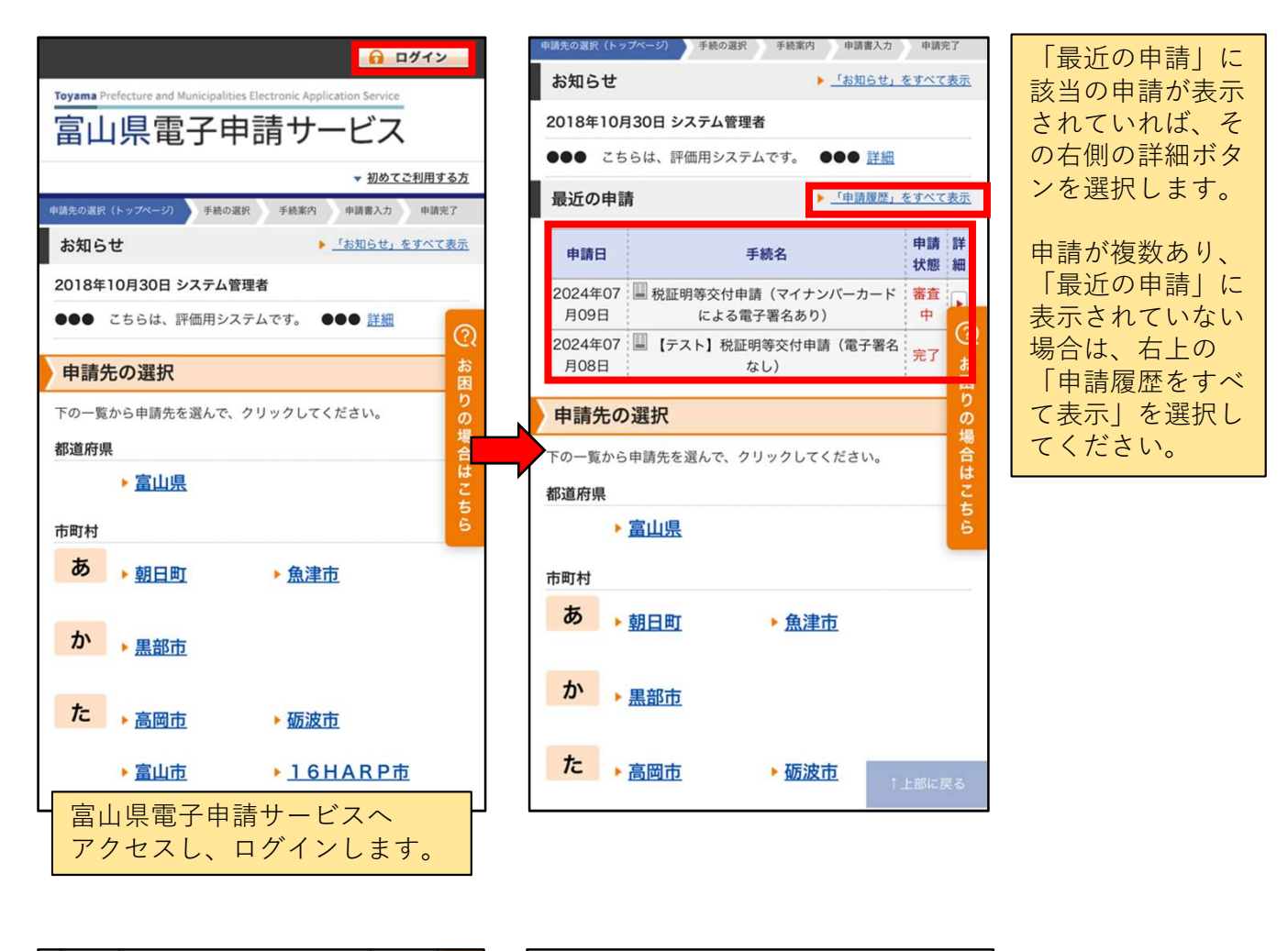

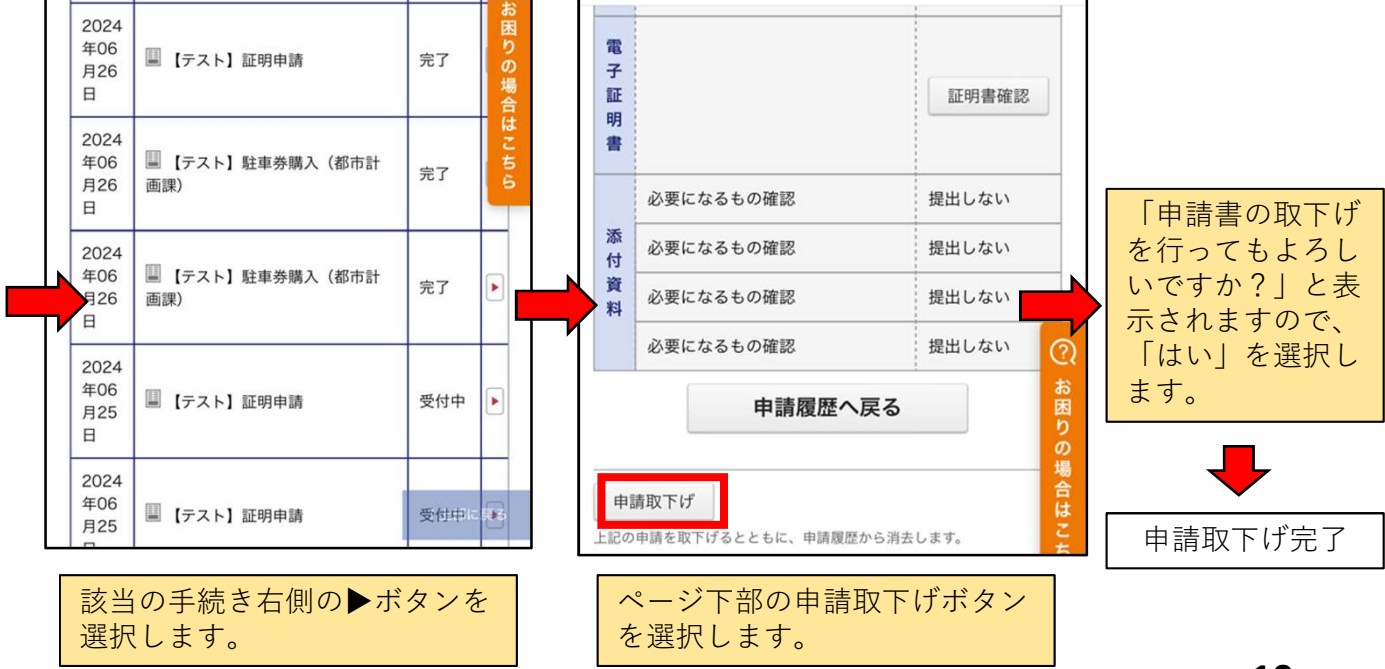

## ●申請不受理の場合(証明書を発行できない場合)

申請者要件を満たしていない、本人確認ができない等の理由により、証明書が発行できない 場合は、市民税課で申請不受理処理が行われ、その旨のメールが配信されます。 不受理の理由については、メールに記載されますので、ご確認ください。

#### ●その他の場合

・<u>手数料や郵便料が変更となる場合</u>
 証明書の発行枚数等によって、申請時に表示された郵便料で発送できない場合があります。その際には、申請後、修正した手数料金が記載された「手数料変更のお知らせ」メールが配信されます。変更理由もそのメールに記載されますので、ご確認下さい。